## 實用聽寫能力與一般英文單字能力練習軟體安裝流程

| 1. | 請從學校首頁左側區塊: | ,找到 | 「學生專區」 | $\rightarrow$ | 「寒暑假作業」。 |
|----|-------------|-----|--------|---------------|----------|
|----|-------------|-----|--------|---------------|----------|

| 蘆園資訊                           |    | 🛠 🛅           | 園焦點         |                     |                             |  |  |
|--------------------------------|----|---------------|-------------|---------------------|-----------------------------|--|--|
| 蘆中巡禮                           | ~  | 最美            | <b>所消</b> 庫 | 校園活動                | 校外活動                        |  |  |
| 榮耀蘆中                           | ~  | 獎則            | 力學金         | 研習資訊                | 資訊服務                        |  |  |
| 服務團隊                           | -  | 2020-         | -11-23      | 【重要事項說明】            | 因應資訊安                       |  |  |
| 學生專區                           | -  | 九年級升學         | 學專區         | i伺服服務。 🤇            | 101                         |  |  |
| 教師專區                           | -  | 新生專區          |             | 意願擔任110<br>為110年8月2 | 意願擔任110年全國性公[<br>為110年8月28日 |  |  |
| 主題專區                           | -  | 補考專區(         | (學生用)       | 本校109學年             | 度第2學期第                      |  |  |
| 回時時回                           |    | 圖書館資源<br>社團活動 |             | 學年度第2學期<br>然專長24學分  | 朋推廣教育閥<br>班)                |  |  |
| 1、49% 45% 100                  |    |               |             | 本校109學年             | 度第2學期第                      |  |  |
| 到訪人次 243661                    |    | 學習資源          |             | 巽簡章                 |                             |  |  |
|                                | _[ | 寒暑假作業         |             | 告】新北市教              | 育局109學纪                     |  |  |
| 三重即時空氣品質資調<br>2021/01/19 15:00 | 詽  |               |             |                     | 更                           |  |  |

2. 請下載「PELC 實用英文聽力測評軟體.zip」和「VQC 一般英文單字能力 2K 測 評軟體.zip」壓縮檔,分別進行解壓縮動作。

109學年度教務處英文聽寫能力及一般英文單字自主學習暨寒假作業補充說明 一、練習用測評軟體安裝方式說明: 1.請從學校首頁左側區塊,找到「學生專區」→「寒暑假作業」。 2.請在「寒暑假作業」的頁面裡,下載「專業英文實用聽力測評劇 壓縮後,就可以使... 【獎勵計畫】109學年專業英文聽寫能力及一般英文單字能力自主學習暨寒假作業獎勵計畫 110 學年寒假 PELC實用英文聽力測評軟體(請下載檔案,並解壓縮後,才可使用。) 下載後,需進行解壓縮動作,才可以使用。 110學年寒假\_VQC一般英文單字能力2K測評軟體(請下載檔案,並解壓縮後,才可作用。) 下載後,需解壓縮後,才可以使用。

第1頁/共5頁

3. 將下載完成的壓縮檔,進行**解壓縮**動作。

| ▶ PELC賽用 苯☆  | 時十 甘球紀[J           | 2010년/17下午1 | 壓縮的 (zipped)    |
|--------------|--------------------|-------------|-----------------|
| b OBS-Stuc   | 開啟(O)              | /15 下午 0    | 壓縮的 (zipped)    |
| 6 FoxitRea   | 在新視窗開設(E)          | /9 下午 05    | 應用程式            |
| 🐴 Firefox In | 解壓縮全部(T)           | 1/15 下午     | 應用程式            |
| CONAN_       | 7-Zip              | 4 下午 06     | MDS 檔案          |
| CONAN_       | CRC SHA            | , /4 下午 06  | NTI iso file    |
| 104.0413     |                    | /13 上午 0    | Microsoft Power |
| 🔰 集會用資 🍼     | 使用 OfficeScan 進行掃睡 | /10下午0      | 檔案資料夾           |
| 📕 初選評審       | 開啟福案(H)            | /10下午 0     | 檔案資料夾           |
| 📕 二代公文       | 還原舊版(V)            | /19下午 0     | 福案資料夾           |
| 🔒 OBS-Stuc   | 傳送到(N)             | ▶ /15下午0    | 檔案資料夾           |

4. 完成解壓縮動作後,請開啟「PELC 實用英文聽力測評軟體」資料夾,並執行「login-Practical ELC-1.exe」。

| ▶ PELC費用英文聽力-基礎級Fundamentals測評系 | 条統V3.1正式版_20160 | 827    |          |
|---------------------------------|-----------------|--------|----------|
|                                 |                 |        |          |
| 用對象 ▼ 燒錄 新増資料夾                  |                 |        |          |
| 名稱 ^                            | 修改日期            | 類型     | 大小       |
| cs-parameter.cxt                | 2016/8/26 下午 0  | CXT 檔案 | 13 KB    |
|                                 | 2016/8/26 下午 0  | CXT 檔案 | 12 KB    |
| Di login-Practical ELC-1.exe    | 2016/8/26 下午 0  | 應用程式   | 9,505 KB |
| mainame.cxc                     | 2016/4/12 下午 0  | 文字文件   | 1 KB     |
| PELC-wav1.cxt                   | 2016/8/26 下午 0  | CXT 檔案 | 2,736 KB |
| pictures.cxt                    | 2016/8/26 下午 0  | CXT 檔案 | 12 KB    |
| report1.txt                     | 2016/8/26 下午 0  | 文字文件   | 1 KB     |
| word-ml1.dxr                    | 2016/8/26 下午 0  | DXR 檔案 | 3,309 KB |
| word-test.dxr                   | 2016/8/26 下午 0  | DXR 檔案 | 4,487 KB |

5. 輸入「**帳號**」和「密碼」後,按「登入」進入測評系統,就可以開始練習。

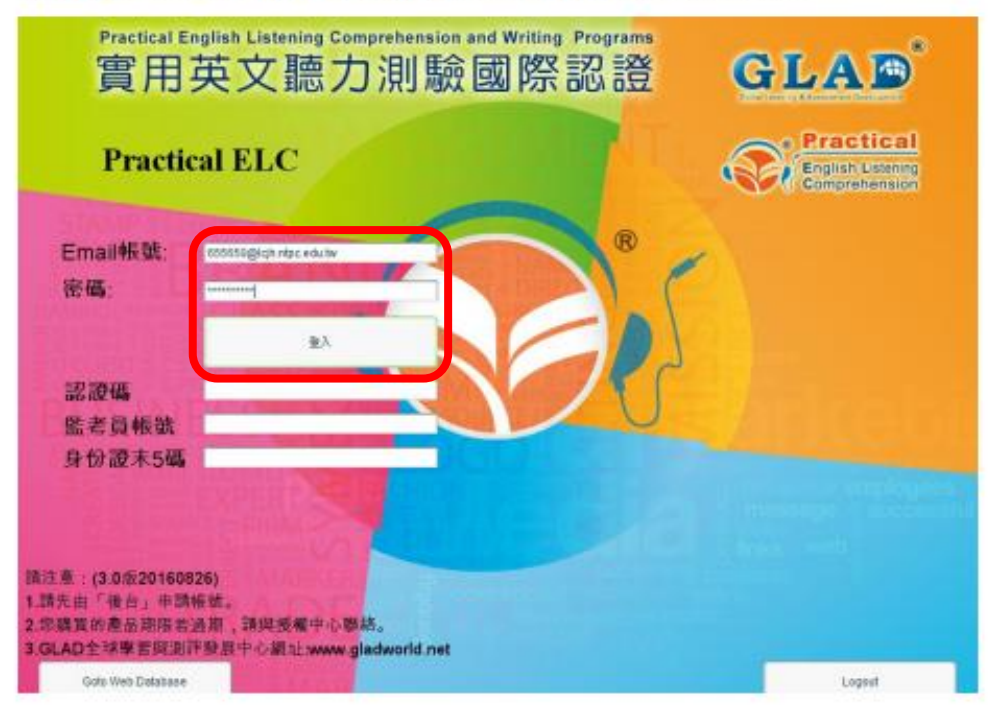

帳號為「學號@lcjh.ntpc.edu.tw」,密碼為身分證字號。

注意:第一次使用時,請先進行初始化工作。

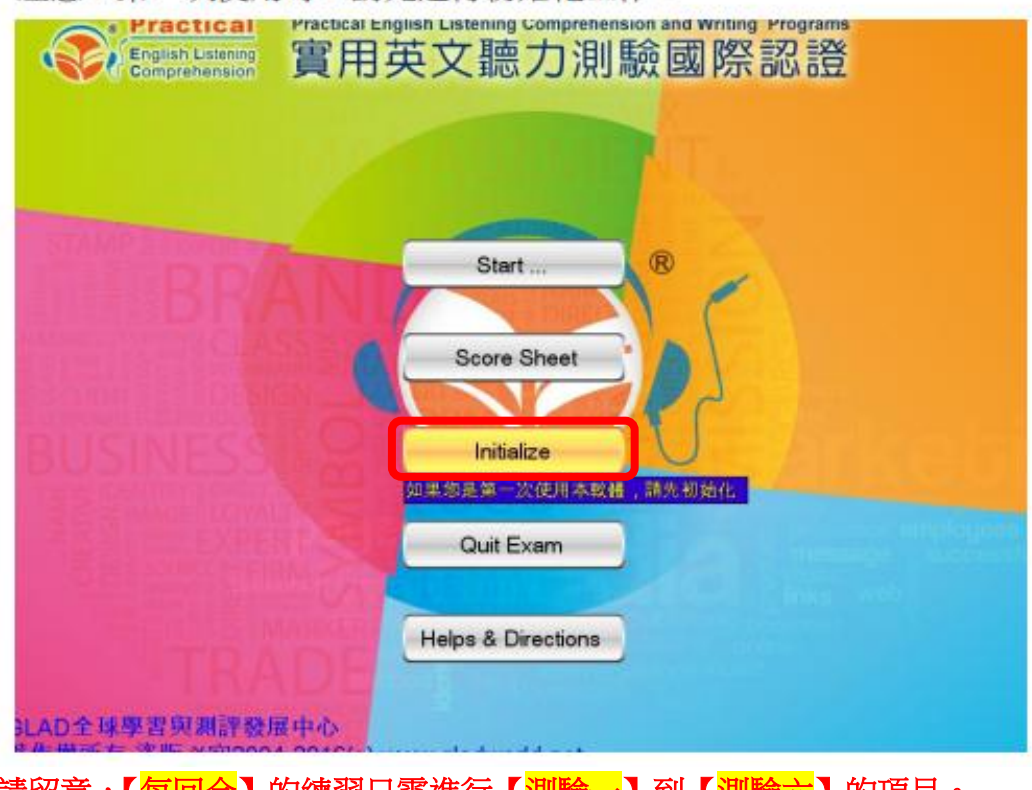

請留意,【<mark>每回合</mark>】的練習只需進行【<mark>測驗一</mark>】到【<mark>測驗六</mark>】的項目。

第3頁/共5頁

6. 請開啟「VQC 一般英文單字能力 2K 測評軟體」資料夾,並執行「VQC2K-tc.exe」。

| ◆ ● ● ● ● ● ● ● ● ● ● ● ● ● ● ● ● ●                        | 平条統(A2) ▶                 | 一般英文單 🔎      |
|------------------------------------------------------------|---------------------------|--------------|
| 組合管理 ▼ 💼 開啟 ▼ 焼錄 新増資料夾                                     | 8≡ ◄                      |              |
| ☆ 我的最愛                                                     | ▲ 名稱 ▲                    | 修改日期         |
| 📜 下載                                                       | UOC2k-tc Data             | 2019/12/13 下 |
| 📃 桌面                                                       | VQC2K-tc.exe              | 2019/12/13 下 |
| 最近的位置                                                      |                           |              |
| 📑 Google DriveFS                                           |                           |              |
| 詞 媒體櫃                                                      |                           |              |
| 🍙 Apps                                                     |                           |              |
| ▶ 文件                                                       |                           |              |
| 音樂                                                         |                           |              |
| - 視訊                                                       | ▼ • • III                 | - F          |
| VQC2K-tc.exe 修改日期: 2019/12/13 下午 05:32<br>應用程式 大小: 11.0 MB | 建立日期: 2019/12/13 下午 05:32 |              |

## 7.按「Play!」,繼續。

| VQC | 2-九年一    | 貫測評系統 Config                                            | juration                                    |          | ×  |
|-----|----------|---------------------------------------------------------|---------------------------------------------|----------|----|
|     |          |                                                         |                                             |          |    |
| 6   | Graphics | Input                                                   |                                             |          |    |
|     |          | Screen resolution<br>Graphics quality<br>Select monitor | 1280 x 1024 •<br>Beautiful •<br>Display 1 • | Windowed |    |
|     |          |                                                         |                                             | Play! Qu | it |

第4頁/共5頁

| edia<br>Edia |          |                                                                                                    |
|--------------|----------|----------------------------------------------------------------------------------------------------|
|              | GLAD     | VQC 英文單字能力測評系統<br>Pre-Intermediate (A2), for Junior High level                                                                                                    |
| ES:<br>GN    |          | vqctwgame2k0001@gladworld.net                                                                                                    |
| GY           | U        |                                                                                                    |
| (INTERNET    |          | ₩₩,₩,₩,₩,₩,₩,₩,₩,₩,₩,₩,₩,₩,₩,₩,₩,₩,₩,₩                                                                                                    |
| 2000<br>2000 |          | 監考員帳號:                                                                                                    |
|              |          | 考生身份證末5碼:                                                                                                    |
| OIL          | Login    | Helps & Directions Quit Goto server                                                                                                    |
| OFFER        | Copyrigh | GREE TOEICR, TOEICR, and where replaced testemarks of tastRefLational Testing Service).<br>IELTS is the testemark of Heatman Put Id, and Christic Assammer English.<br>All logist of trademarks mentioned above con GLAD softwares being to their respective currents.<br>All logist of trademarks mentioned above con GLAD softwares being to their respective currents.<br>All logist of trademarks mentioned above con GLAD softwares being to their respective currents.<br>All logist of trademarks mentioned above con GLAD softwares being to their respective currents.<br>All logist of trademarks mentioned above con GLAD softwares being to their respective currents.<br>Ver. 12132019 |
| 請留意          | ,【每回台    | 】的練習需進行【 <mark>測驗一</mark> 】到【 <mark>測驗六</mark> 】的項目。                                                                                                    |

8. 輸入「**帳號**」和「**密碼**」後,按「Login」進入測評系統,就可以開始練習。